第60回日本肝臓学会総会 仮会員番号での演題登録方法(筆頭)

 ①総会ホームページより演題登録画面へお進みください。 <u>https://site.convention.co.jp/jsh60/endai/</u> 下記のボタンよりお入りください。

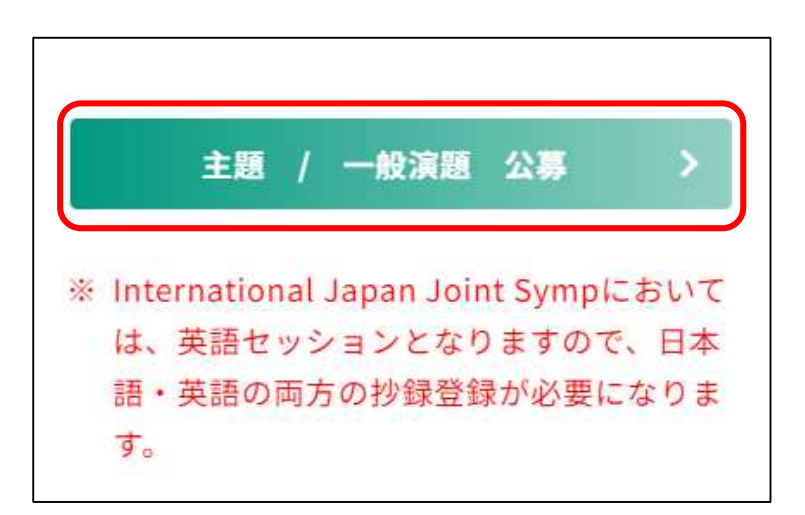

②共著者情報(主題)、共著者情報(主題)

「筆頭著者の会員番号」の入力欄に「テ999999」と入力し、 「筆頭著者名カナ」の入力欄に「カリカイインセイ」「カリカイインメイ」 とそれぞれ入力し、「会員情報連携」ボタンを押してください。

|     | 筆頭著者氏名                                                                                                    |
|-----|----------------------------------------------------------------------------------------------------|
|     | 演題登録の際には、会員情報連携からの会員情報登録が必須となっております。<br>会員番号と筆頭著者名 姓カナ 名カナを入力し「会員情報連携」を押下すると、会員管理シス<br>一部修正が必要な場合は、「連携解除」を押下の上、修正してください。 |
| (3) | 会員情報連携連携解除                                                                                                    |
|     | 筆頭著者の会員番号※                                                                                                    |
| (1) | 〒 〒999999<br>安良区分                                                                                                    |
|     | ○ 会員 ○ 非会員                                                                                                    |
|     | 筆頭著者名※                                                                                                    |
|     | 姓名                                                                                                    |
|     | 筆頭著者名力ナ※ 2                                                                                                    |
|     | カリカイインセイ カリカイインメイ                                                                                                    |

③「会員情報連携」ボタンを押下いただくと筆頭著者名(「仮会員姓」「仮会員名」)が
 記載されます(青枠部分)ので、「連携解除」ボタンを押下いただき、
 筆頭著者名入力欄にご自身のお名前(漢字、読み仮名)を入力し直してください。
 (所属機関名、連絡先等の必須項目も同様)

| 筆頭著者氏名                                                                                                    |                                                                 |  |  |  |  |
|----------------------------------------------------------------------------------------------------|-----------------------------------------------------------------|--|--|--|--|
| <ul> <li>演題登録の際には、会員情報連携からの会員</li> <li>会員番号と筆頭著者名 姓カナ 名カナを2</li> <li>一部修正が必要な場合は、「連携解除」を</li> <li>会員情報連携 連携解除</li> <li>筆頭著者の会員番号※</li> <li>酉 テ999999</li> </ul> | 員情報登録が必須となっております。<br>入力し「会員情報連携」を押下すると、会員管理シス<br>甲下の上、修正してください。 |  |  |  |  |
| 会員区分                                                                                                    |                                                                 |  |  |  |  |
| ○ 会員 ○ 非会員                                                                                                    |                                                                 |  |  |  |  |
| 筆頭著者名※                                                                                                    |                                                                 |  |  |  |  |
| 仮会員姓                                                                                                    | 仮会員名                                                            |  |  |  |  |
| 筆頭著者名カナ※                                                                                                    |                                                                 |  |  |  |  |
| カリカイインセイ                                                                                                    | カリカイインメイ                                                        |  |  |  |  |

※再度会員情報連携を押下した場合、入力した筆頭著者名が消えてしまいますので、 ご注意ください。

演題応募に関する問い合わせ先

第60回日本肝臓学会総会 運営準備 演題担当 日本コンベンションサービス株式会社 コンベンション事業部 ITセンター 〒100-0013 東京都千代田区霞が関1-4-2 大同生命霞が関ビル14階 E-mail: endai-jsh60@convention.co.jp

## 第60回日本肝臓学会総会 共同演者の仮番号での演題登録方法(共著)

①総会ホームページより演題登録画面へお進みください。

https://site.convention.co.jp/jsh60/endai/

下記のボタンよりお入りください。

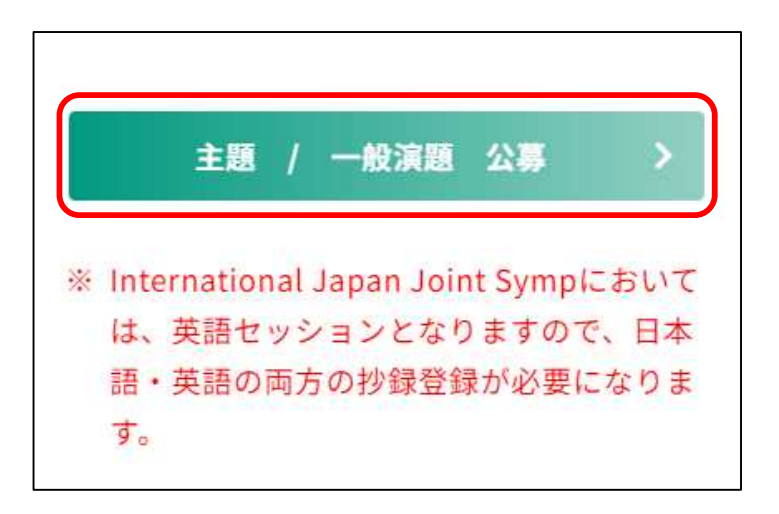

②「**共著者情報**」入力欄の「**会員検索**」ボタンを押下してください。 会員検索の別ウィンドウが開きます。

| · · · · · · · · · · · · · · · · · · ·            | 想来是                |           |                   |           |                 |        |                                     |
|--------------------------------------------------|--------------------|-----------|-------------------|-----------|-----------------|--------|-------------------------------------|
| 與有伯川周俄的                                          | 为街与                |           |                   |           |                 |        |                                     |
| 共著者表示順                                           |                    | 「氏名(カナ)」( | の一部、会員番号、所属都      | 隧道府県 のいずれ | いか2つを設定し検索      | ボタンを押下 | してください。                             |
|                                                  |                    | 氏名(カナ)    | セー                | 1         |                 |        |                                     |
| 例                                                | 会員番                | 会員番号      |                   |           |                 |        |                                     |
|                                                  | 123                | 都道府県      |                   | 7:        | ~               |        |                                     |
| )<br><sub>共著者1</sub>                             |                    |           |                   |           |                 |        | 検索                                  |
| 共著者 1<br><del>会見検索</del><br>クリア<br><b>土</b> 著者 2 | <b>会員</b> 種<br>123 |           | 姓※                | 名         | *               |        | <del>検索</del><br>閉じる<br>□ 1 筆頭と同じ所属 |
| 共著者 1<br>会員検索<br>クリア<br>共著者 2<br>会員検索            | 会員番<br>12:<br>会員番号 | *         | <b>姓</b> ※<br>日本語 | 名         | <b>※</b><br>日本語 |        | 検索<br>閉じる<br>こ1 筆頭と同じ所属<br>さい。      |

③会員番号入力欄に「zz999999」、都道府県欄に「沖縄県」とそれぞれご入力ください。

「**検索**」ボタンを押していただくと「**仮姓**」「**仮名**」を記載された会員情報が出てきますので、 クリックしてください。

| A 9 10 | $\bigcirc$ |          |          | X1       |    |  |  |
|--------|------------|----------|----------|----------|----|--|--|
| 会員番亏   | (2         | zz999999 | zz999999 |          |    |  |  |
| 都道府県   | (3)        | 沖縄県      | 沖縄県      |          |    |  |  |
| ō      | 会員名        | 会員       | (オ) (カナ) | 会員番号     | 所属 |  |  |
| 姓      | 名          | 姓        | 名        |          |    |  |  |
| 仮姓     | 仮名         | カリセイ     | カリメイ     | zz999999 |    |  |  |
|        |            |          |          |          |    |  |  |
|        |            |          |          |          |    |  |  |

④共著者入力欄に該当の共著者のお名前(漢字、読み仮名)を入力し直し、

## 所属機関番号のチェックも入れてください。

| 共著者 1         | 姓※   | 名※   | □1 筆頭と同じ所属の場合は「1」を選択してくだ |
|---------------|------|------|--------------------------|
| 会員樹去          | 仮姓   | 仮名   |                          |
| クリア zz9999999 | カリセイ | カリメイ |                          |

※所属情報について筆頭演者と異なる場合は、所属機関情報の欄にご入力ください。

演題応募に関する問い合わせ先

第60回日本肝臓学会総会 運営準備 演題担当 日本コンベンションサービス株式会社 コンベンション事業部 ITセンター 〒100-0013 東京都千代田区霞が関1-4-2 大同生命霞が関ビル14階 E-mail: endai-jsh60@convention.co.jp